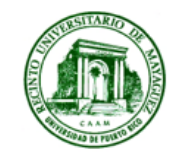

University of Puerto Rico - Mayagüez Research & Development Center **BUDGET OFFICE** Call Box 9000, Mayagüez, PR 00681-9000 Phone (787) 832-4040, Ext. 5241, 5207

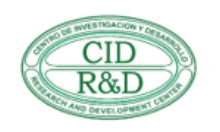

# PROCESOS RELACIONADOS CON LA CREACIÓN DE CUENTAS NUEVAS

Preparado por: Staff Oficina de Presupuesto CID

12 de noviembre de 2024

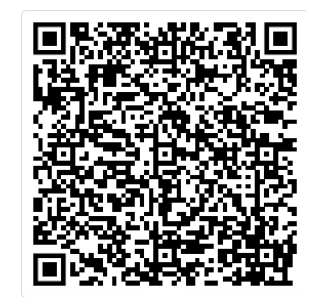

# **Oficina de Presupuesto CID**

- Misión
  - Brindar apoyo de **excelencia** a nuestros investigadores y administradores.
- Responsabilidad
  - Asegurar que las asignaciones presupuestarias que corresponden a las cuentas a nuestro cargo cumplan con lo establecido en los acuerdos con las agencias y con la normativa institucional.

ext. 5207

- Personal
  - Rochelle M. Ruiz Porta Analista de Presupuesto I ext. 5241
  - Zoraida I. Patiño Lorenzo Analista de Presupuesto III ext. 6738
  - Myriam D. Padilla Torres Oficial de Presupuesto

# Servicios que ofrece la Oficina de Presupuesto – CID

- Creaciones de cuentas nuevas
- Revisiones de Presupuesto
- Transferencias de fondos
- Balances e Informes de Salarios
- Análisis de Gastos de Salarios y negativos en las cuentas
- Creaciones de códigos FRS para devoluciones e ingresos
- Certificar disponibilidad de fondos para:
  - Acciones de personal (nombramientos, renovaciones, etc.)
  - Requisiciones de estudiantes a jornal
  - Contratos para Servicios Profesionales y Subawards
- Registro de No-Cost-Extension
- Ajustes

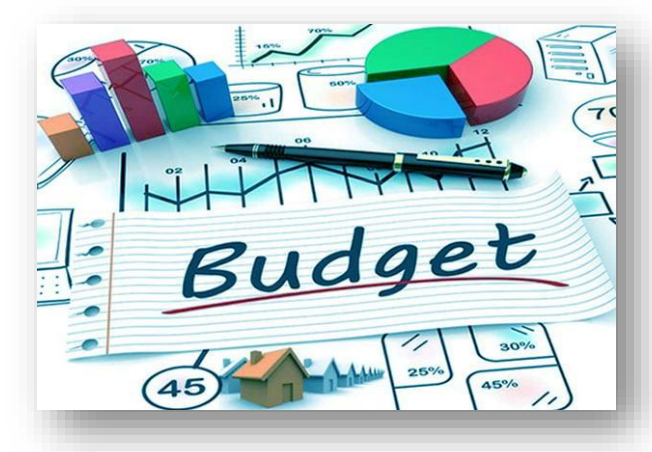

## Servicios que ofrece la Oficina de Presupuesto – CID (cont.)

- Orientar y ofrecer información solicitada por los investigadores, personal administrativo de los proyectos y estudiantes
- Desarrollo de guías de los servicios que proveemos
- Talleres para los investigadores y personal administrativo de los proyectos
- Adiestramientos para nuestro staff
- Generar informes requeridos por la administración del CID y otras oficinas del RUM.

#### Notas:

• En la Oficina de Presupuesto del CID solo se realizan transacciones de cuentas cuyo segmento proyecto comienza con 33 (xxxxx-xxx-XXXX-xxx-**33**xxxxxxxx.00).

## Propósito de este Taller

Proveer información básica sobre los siguientes tópicos:

- Creación de una cuenta CID
  - Solicitud Google Form
  - Estructura de la cuenta
  - Procedimiento
- Distribución de fondos
  - Formulario MP001
- Transferencias de fondos
  - Solicitud
  - Procedimiento

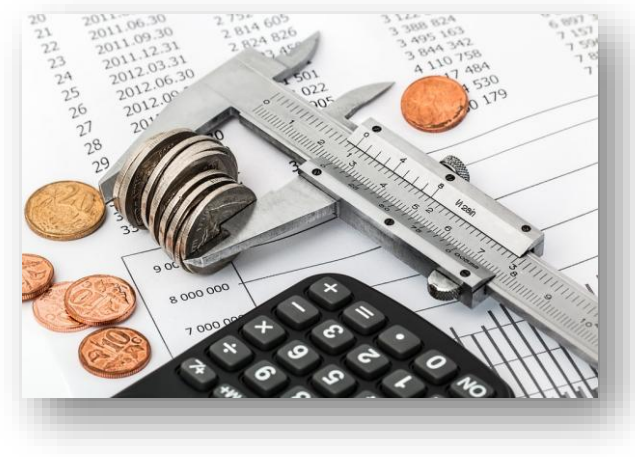

### Creación de una cuenta

El proceso interno de creación de cuentas CID conlleva 3 partes:

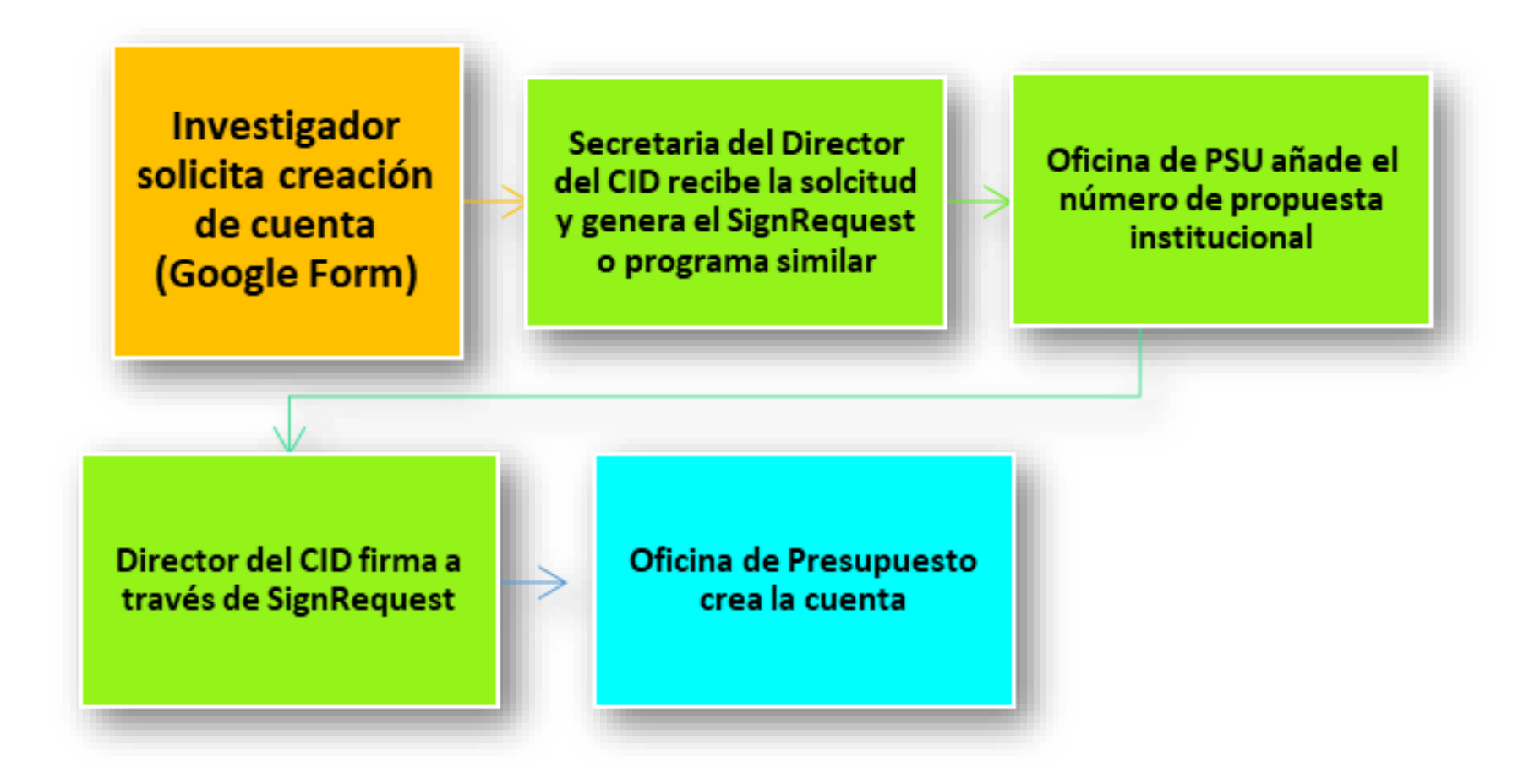

#### Parte I.

Solicitud de la creación de cuenta nueva a través del *Google Form* 

> Investigador solicita creación de cuenta (Google Form)

**Importante:** El correo electrónico autorizado para completar el Formulario de *Google Form* es el upr.edu.

| (A) I AND AND ADDRESS OF COMPANY AND ADDRESS (ADDRESS OF ADDRESS ADDRESS ADDRE | Loost and Propage Case Constitution Strategies                                                                                                    | 🚯turkathagaarias turka thankunkuati 🚯                                                                                                    | Contractor and a function of the sector of the sector of t |
|----------------------------------------------------------------------------------------------------|----------------------------------------------------------------------------------------------------|----------------------------------------------------------------------------------------------------|----------------------------------------------------------------------------------------------------|
|                                                                                                    | 9                                                                                                    | Angelenger a Proper Documents                                                                                                    |                                                                                                    |
| See, Second N 2020                                                                                                    | Project Databa                                                                                                    | Xp21tb                                                                                                    |                                                                                                    |
| No. Barrier States                                                                                                    | free the project model and ratio as facilities for the second second sec | Terrar Internet                                                                                                    | Project liter                                                                                                    |
| Lin 10 Mayapan                                                                                                    | Cons the project stratest and all advanta suspects security protocols* Inc.  Cons the project involve and with Reducersing Vederatic had requires additional  Res                                                                                                    | The get<br>metagene                                                                                                    | Anne Familier                                                                                                    |
| Research Parts<br>Becard Office<br>(11-10) - 4040                                                                                                    | Date the project manufe function professes or import new chemical substances? No                                                                                                    | Project Economies                                                                                                    | Triacyar Incoluptur                                                                                                    |
|                                                                                                    | Deep He project installe stream ownik he project generik. Adventional an Eugenit - He<br>Deep He project installe stream of these consistent regioners to be follower - No.                                                                                                    | Next of April Specification, or Espirated, <u>April 1997</u>                                                                                                    |                                                                                                    |
| Request Form for Account Creation at UPR81 FibD Center                                                                                                    | annovel'<br>Des la pojat inizit luberatit' Re                                                                                                    | · No. No. and Advances (A. Marches, N. Constrained Teacher                                                                                                    | Institutional Commitments                                                                                                    |
| The total space is called if is comparing access                                                                                                    |                                                                                                    | 2                                                                                                    | Ages of signated over these a March sociale                                                                                                    |
| Report Specification                                                                                                    | Automication                                                                                                    | N                                                                                                    |                                                                                                    |
| Propert New                                                                                                    | Is Proceed Investigate. Ladoowindge and accept overal programmatic management and reporting<br>responsibility for the project.                                                                                                    | Non-Service and an international sector and an international                                                                                                    | Institutional Constitution statution for the project                                                                                                    |
| March Restor                                                                                                    | UMMERT Wysen 3, Faster<br>Submitted ty mysen packet gran also on 10 (10)(20) 15 31 30                                                                                                    | 2                                                                                                    |                                                                                                    |
| Terrana Reg Agency (or<br>commuted)                                                                                                    | Exclosure .                                                                                                    | *                                                                                                    |                                                                                                    |
| Professional Colora                                                                                                    | fer Official Lise Only                                                                                                    | The second second secon | In Heart Massachure Hall project? The<br>Referent These Malanadam                                                                                                    |
| Tester (Tape) Fight Rolling   Experiments                                                                                                    | Approacity, Destur RED Carelar                                                                                                    | 1 March 1998 And 1997 And 1997 And 1997 Addition, all Theorem State.                                                                                                    |                                                                                                    |
| Page and Todget and Age and Todget Accesses. Age on a Todget Standism                                                                                                    | Testacive Proposition Doe:                                                                                                    | 1                                                                                                    |                                                                                                    |
| A PRO                                                                                                    |                                                                                                    | 1<br>1                                                                                                    |                                                                                                    |
|                                                                                                    |                                                                                                    |                                                                                                    |                                                                                                    |

## Al completar el formulario debe verificar lo siguiente:

- La información debe estar completa y correcta.
- Que adjuntó los documentos requeridos:
  - 1. Award letter Firmado por la agencia
  - 2. Formulario MP-001 con la siguiente información:
    - Título del proyecto según el award
    - Distribución del presupuesto según aprobado
    - Nombre, firma y fecha del Investigador Principal, según requerido por la Certificación 13-14-188
    - Completará una o varias hojas según sea necesario (uno por cada cuenta de proyecto a crear)

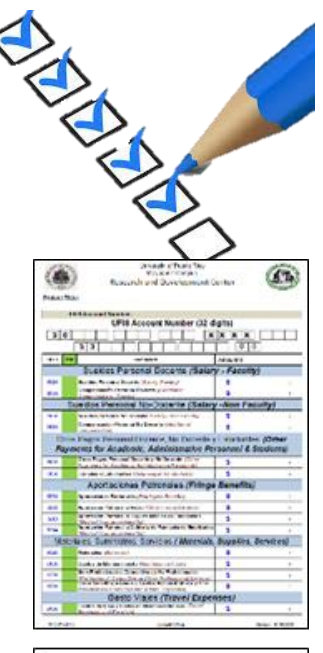

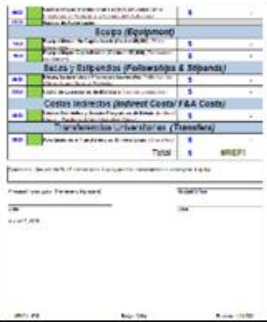

## Al completar el formulario debe verificar lo siguiente: (cont.)

- 3. Presupuesto aprobado por la agencia (*Budget Justification*)
- 4. De ser un subaward deberá incluir el *Prime Award* (documento solicitado por los auditores)
- 5. Adjuntar la hoja de Excel desarrollada en la Oficina de Pre-Award (PSU) con el presupuesto propuesto
- 6. Deberá completar un formulario de registro de firmas

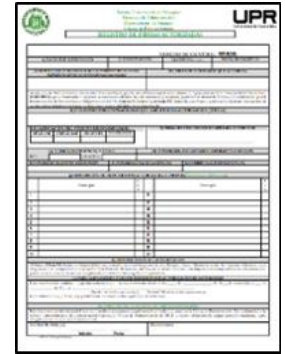

**Nota:** El formulario MP-001 se encuentra en la página oficial de la Oficina de Presupuesto del CID: <u>https://www.uprm.edu/cid/budget/#BudgetFaq1</u> en la sección "Additional Resources".

Parte II. Proceso de creación de cuenta a nivel del CID

La secretaria del Director del CID:

- 1. Recibe la solicitud de creación de cuenta (Google Form)
- 2. Coloca la solicitud en el SignRequest o programa similar y lo envía a:
  - psu@uprm.edu
  - brunilda.negron@upr.edu
  - presupuestocid@uprm.edu

Secretaria del Director del CID recibe la solcitud y genera el SignRequest o programa similar

Oficina de PSU añade el número de propuesta institucional

Director del CID firma a través de SignRequest

#### Parte III. Creación de la cuenta en la Oficina de Presupuesto

Se recibe la solicitud para crear y asignar número de cuenta a la nueva subvención y la Oficial de Presupuesto o la Analista de Presupuesto:

- Organiza y revisa que todos los documentos estén completos
- Asigna número de cuenta UFIS y FRS
- Abre la cuenta en SIA y en Q&A
- Sube el presupuesto y genera el informe de SIA
- Completa el paquete de la creación de la cuenta y lo envía al:
  - Investigador Principal y al administrador del Proyecto
  - Oficina de Contabilidad y Finanzas

**Nota:** Actualmente tenemos 903 cuentas en 396 proyectos con fondos federales, institucionales y privados.

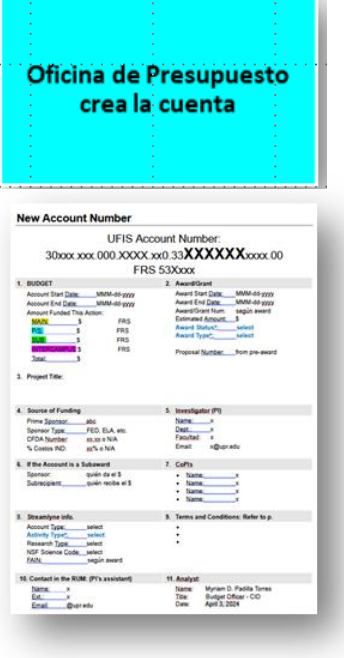

Estructura de la cuenta – La cuenta UFIS está compuesta por 7 segmentos:

UFIS = **FFFFF**.DDD.SSS.XXXX.fff.**PPPPPPPPPP**.YY

- FFFF Fondo (campus y tipo de agencia que otorgó los fondos → 30=RUM)
   30231 Fondos federales (conllevan CFDA)
  - 30232 Subawards o Awards cuyo prime es agencia federal (conllevan CFDA)
  - **30234** Contrato federal (no conllevan CFDA, pues no se consideran federales)
  - **30250** Contratos estatales y Awards cuyo prime es una agencia estatal (No CFDA)
  - 30270 Fondos de entidades privadas (ejemplo una Fundación)
  - **30320** Pareos de Administración Central
  - 30330 Pareos de UPRM
  - **30380** Program income = Fondos rotativos de proyectos que generan dinero
  - 30399 Fondos restringidos para un propósito en particular

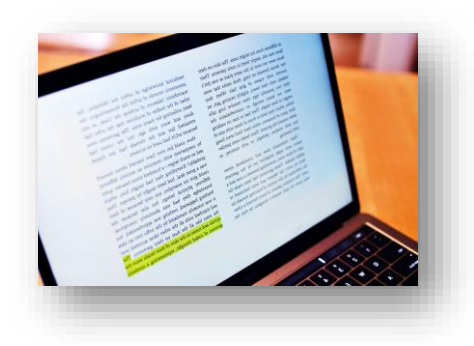

Estructura de la cuenta – La cuenta UFIS está compuesto por 7 segmentos:

UFIS = **FFFF**.DDD.SSS.XXXX.fff.**PPPPPPPPPP**.YY

- 2. DDD Departamento 008 Ciencias Marinas 015 Geología
- **3.** SSS Sub Departamento 002 Sea Grant 129 Red Sísmica
- 4. XXXX Código de gasto (refiérase al formulario MP001)
- 5. fff Función
  - 210 Institutos y Centros de Investigación (más de un PI)
  - 220 Investigaciones Individuales (un PI)
  - 310 Servicios Generales a la Comunidad
  - 430 Recursos de Apoyo Educativo
  - 520 Desarrollo Cultural y Social
  - <mark>810 Fellowship</mark>

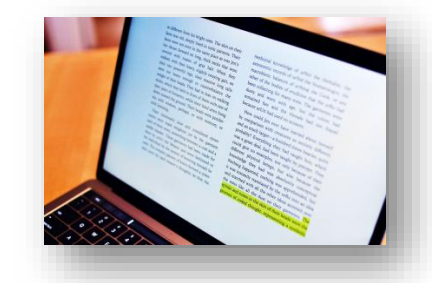

#### Estructura de la cuenta – La cuenta UFIS está compuesto por 7 segmentos:

UFIS = **FFFF**.DDD.SSS.XXXX.fff.**PPPPPPPPPP**.YY

- 6. **PPPPPPPPP** Proyecto (consta de 12 dígitos)
  - **PP** Unidad UPR  $\rightarrow$  30 = RUM, **33=CID**
  - **PPP**Número que identifican la agencia que otorga el presupuesto142 = NOAA143 = NSF139 = NIH
  - **PPP** Indica la cantidad de awards asignados a cada agencia
  - PP Indica la cantidad de cuentas dentro de un año (en secuencia)
  - **PP** Indica el año del proyecto
- 7. YY Año Fiscal (Siempre será 00 porque las cuentas de proyectos de investigación, a diferencia de las del fondo institucional, no cierran con el año fiscal)

Nota: Asignar un número de cuenta requiere leer el award.

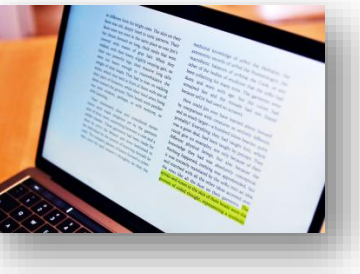

# Distribución de fondos

- En el Award Letter la agencia indica el total de:
  - Fondos asignados al proyecto (gran total)
  - Fondos otorgados por periodo
- Los fondos otorgados deben distribuirse según aprobados, utilizando el formulario MP001.
  - Si el presupuesto conlleva participant support (P/S), entonces debe completar una MP001 para la cuenta principal (main) y otra para distribuir los fondos de P/S.
  - La suma de ambas MP001 debe coincidir con el total de fondos otorgados.

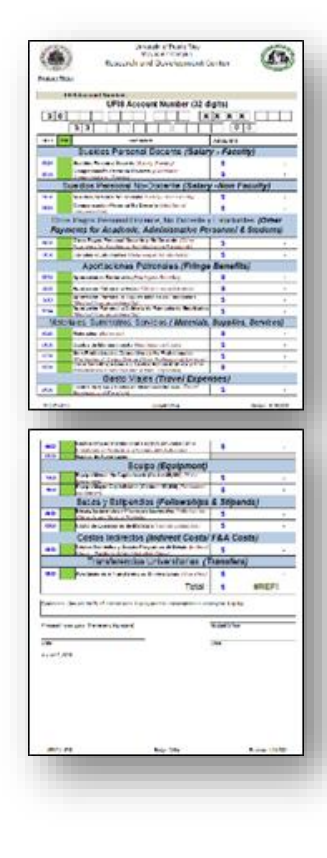

### Distribución de fondos

#### Errores comunes al distribuir los fondos otorgados.

• Colocar los fondos de salario en el código incorrecto.

Ejemplo: Lo de salarios docentes y salarios de verano (502X) está en la 504X (compensaciones docentes) o viceversa.

- Colocar todos los fondos para beneficios marginales en el código 520X y olvidan lo que corresponde a retiro (526X), plan médico (52X3), farmacia (52X4) y bono de navidad (516X).
- Estos errores resultan en solicitudes de transferencias de fondos.

**Nota:** Es importante que tome en cuenta el costo de los beneficios marginales al preparar sus propuestas.

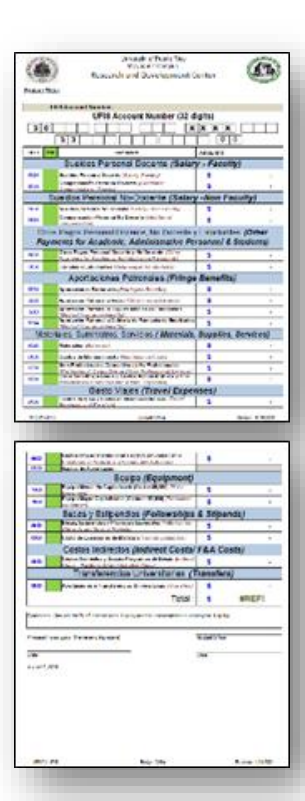

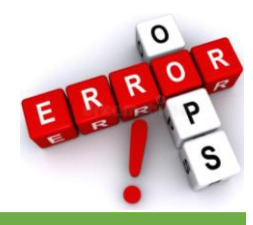

## **Transferencias de Fondos**

- El Aviso de Transferencia de Fondos (Accounts Fund Transfer) es el formulario utilizado para solicitar la transferencia de presupuesto entre códigos de una misma cuenta.
- En la Oficina de Presupuesto del CID solo se realizan transacciones de cuentas cuyo segmento proyecto comienza con 33 (xxxxx-xxx-XXXX-xxx-**33**xxxxxxxx.00).
- El formulario debe enviarse mediante el correo electrónico a: presupuestocid@uprm.edu. En el asunto del correo electrónico escriba: Transferencia y el FRS de la cuenta o las cuentas a procesar.

Ejemplo: Transferencia FRS 534001

• Adjunte la autorización de la agencia (si aplica).

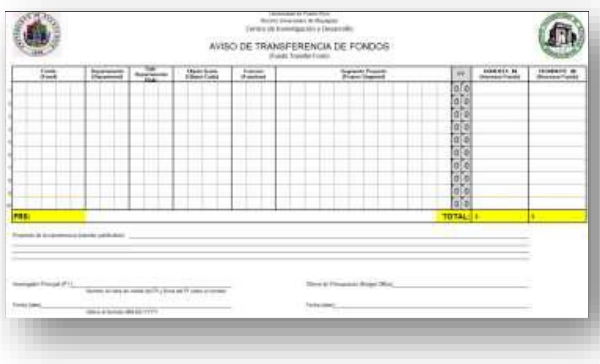

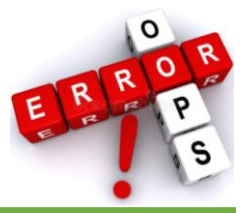

#### **Errores comunes al solicitar transferencias de fondos:**

- Solicitar transferencias de presupuesto entre códigos de diferentes cuentas.
- Solicitar transferencias para cubrir gastos que no están permitidos con la cuenta.
  Ejemplo: Utilizar cuentas de P/S para cubrir salarios.
- Solicitar transferencias sin la autorización de la agencia (si aplica).
- No disponen de presupuesto suficiente para transferir de un código a otro.
- Solicitar transferir fondos de un código que genera costos indirectos a otro que no los genera. (En casos inversos, no incluir la partida de costos indirectos que aplica).
- El firmante no es el PI de la cuenta o una persona con la firma registrada en el Registro de Firmas.

# Importante

- Verifique que el proyecto esté vigente antes de solicitar transacciones que impliquen gastos.
- Tenga en cuenta que estas cuentas pueden ser auditadas en cualquier momento.
- Antes de solicitar cualquier acción relacionada con el personal, y en caso de dudas, comuníquese con nuestra oficina.
- Mantenga un registro detallado de los gastos del proyecto.

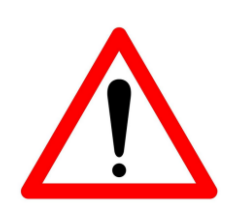

# **Preguntas o Comentarios**

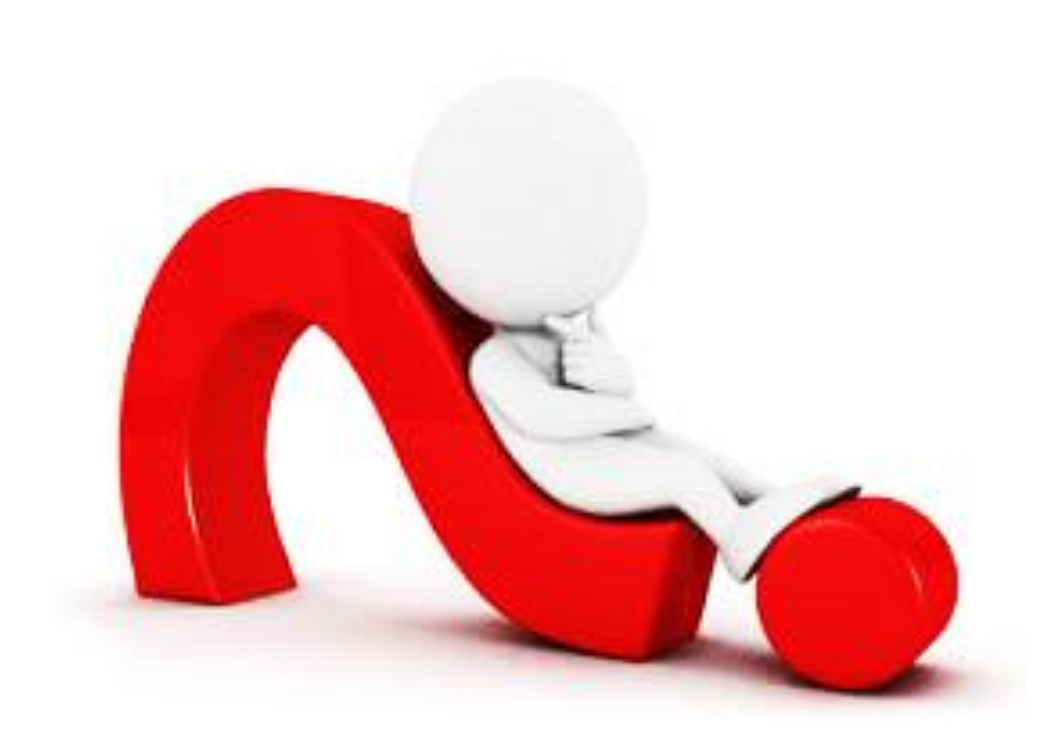

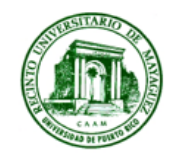

University of Puerto Rico - Mayagüez Research & Development Center **BUDGET OFFICE** Call Box 9000, Mayagüez, PR 00681-9000 Phone (787) 832-4040, Ext. 5241, 5207

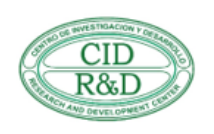

# Muchas gracias por su participación Estamos a la orden en ext. 5207, 6738, 5241

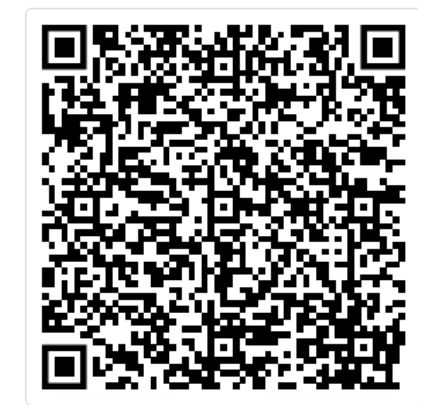